#### Department of Regulatory and Economic Resources (RER)

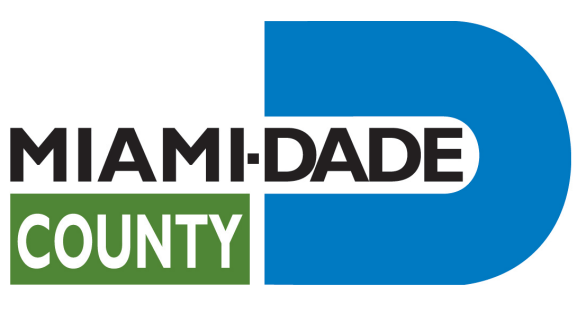

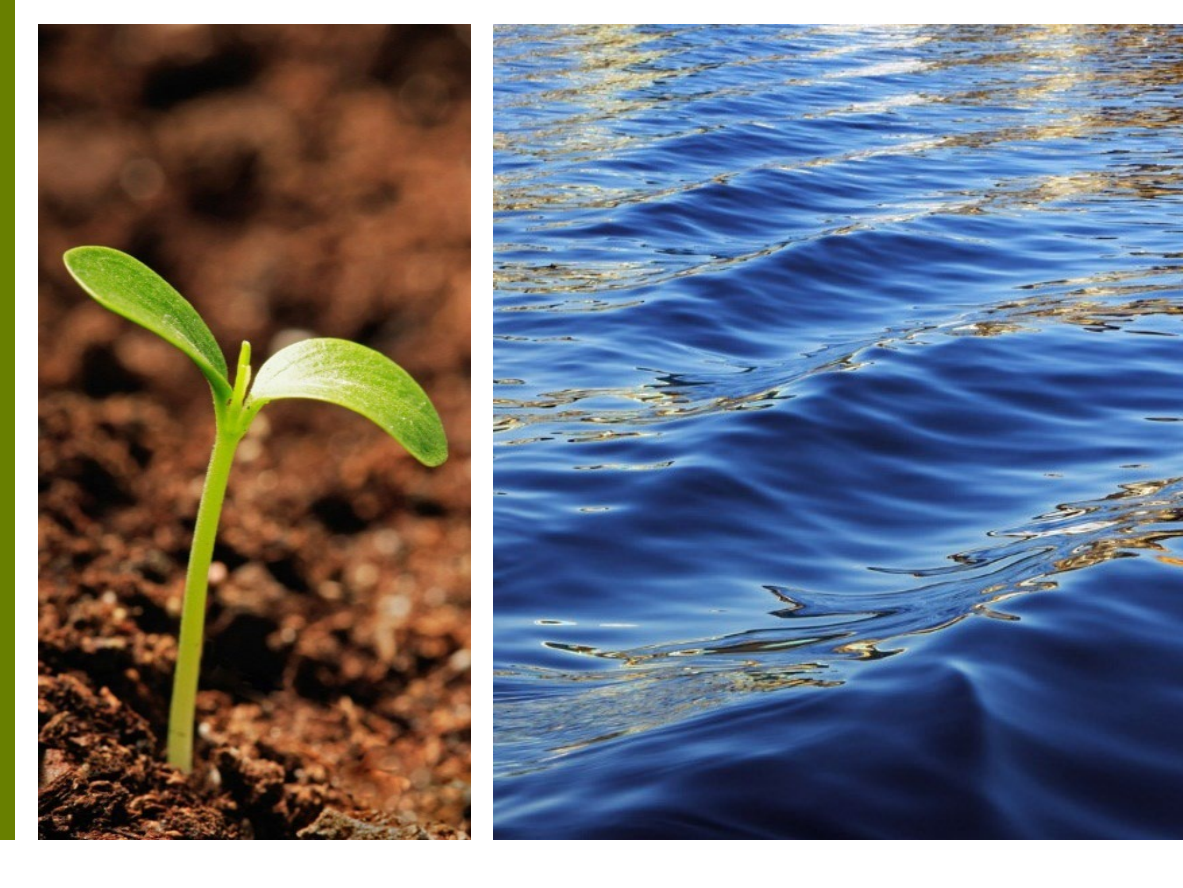

New Login process for the Citizen Self-Service (CSS) Portal Upgrade User Guide

Prepared by RER Administrative Services Division – Business Architect and Strategic Initiatives Management Training Team

### **Table of Content**

- I. Introduction
- II. Accessing Miami-Dade RER Citizen Self-Service Portal
- III. What are the steps the user must take?
- IV. New Sign in Options and Account Creation
- V. Register With Third-party Accounts
- VI. Login With An Email Address
- VII. Create A New Account
- VIII. Create A New Account Registration Acknowledgment
- IX. <u>Registration Completion</u>
- X. How to Access Existing Applications
- XI. <u>Resetting Password</u>
- XII. Unlocking Your Account

## Introduction

#### What is going to happen?

Miami-Dade RER <u>Citizen Self-Service</u> (<u>CSS</u>) Portal will be upgrading its authentication security, providing users with more login options.

This change will offer users a more secure login and registration process that includes a **two-factor authentication** and optional third-party profile logins with Google, Facebook, Microsoft, or Apple.

#### When?

#### Saturday, September 14, 2024.

An existing user **must** log in with the email address previously associated with their online CSS account.

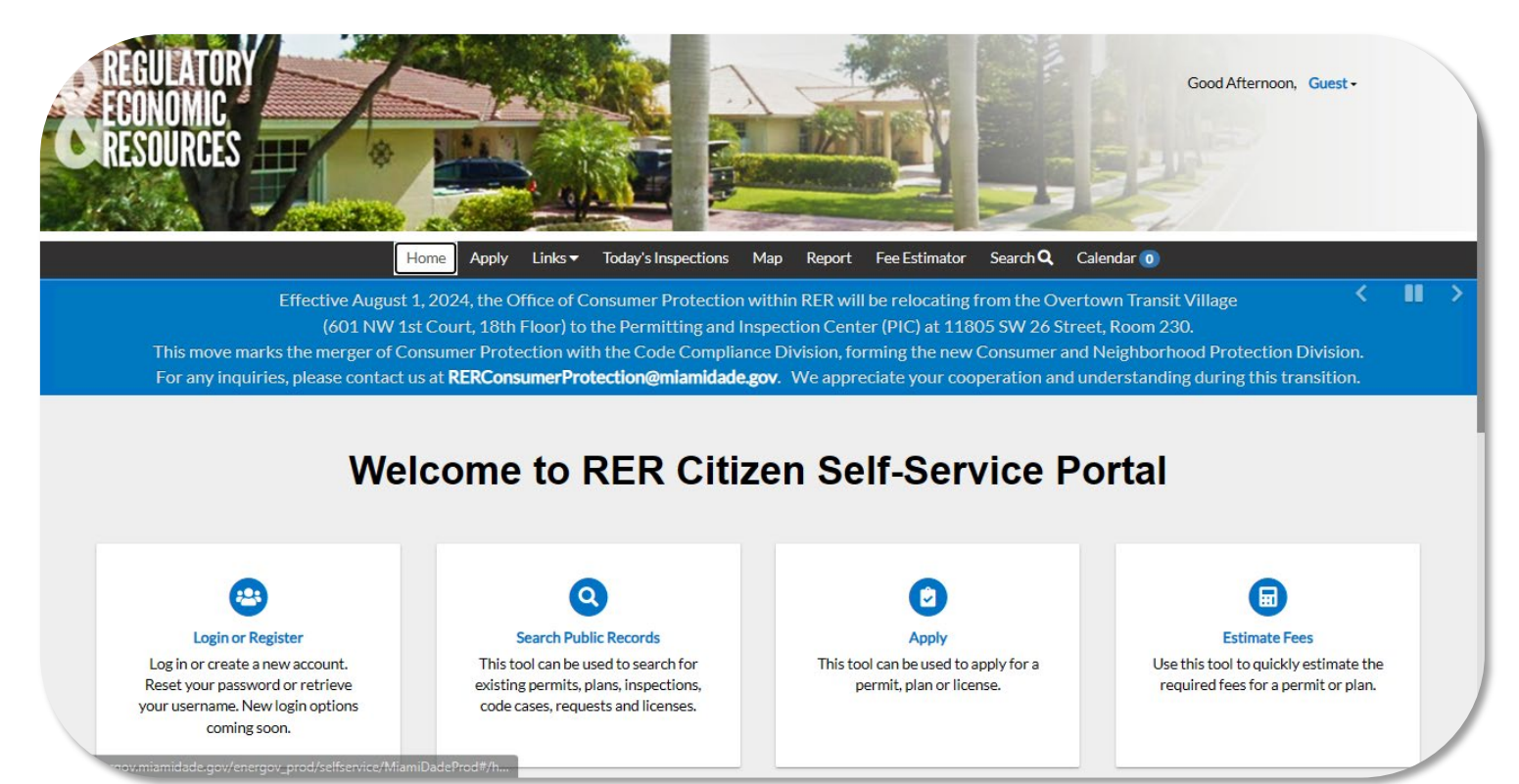

## Accessing Miami-Dade RER Citizen Self-Service Portal

- Users must visit the RER <u>CSS homepage</u>.
- For the best experience, use Chrome or Microsoft Edge web browsers. Some features may not be available in Internet Explorer.
- To login or register in the CSS account, users will need a valid email address to receive emails from the CSS Portal.
- Click on Login or Register to start the registration process.

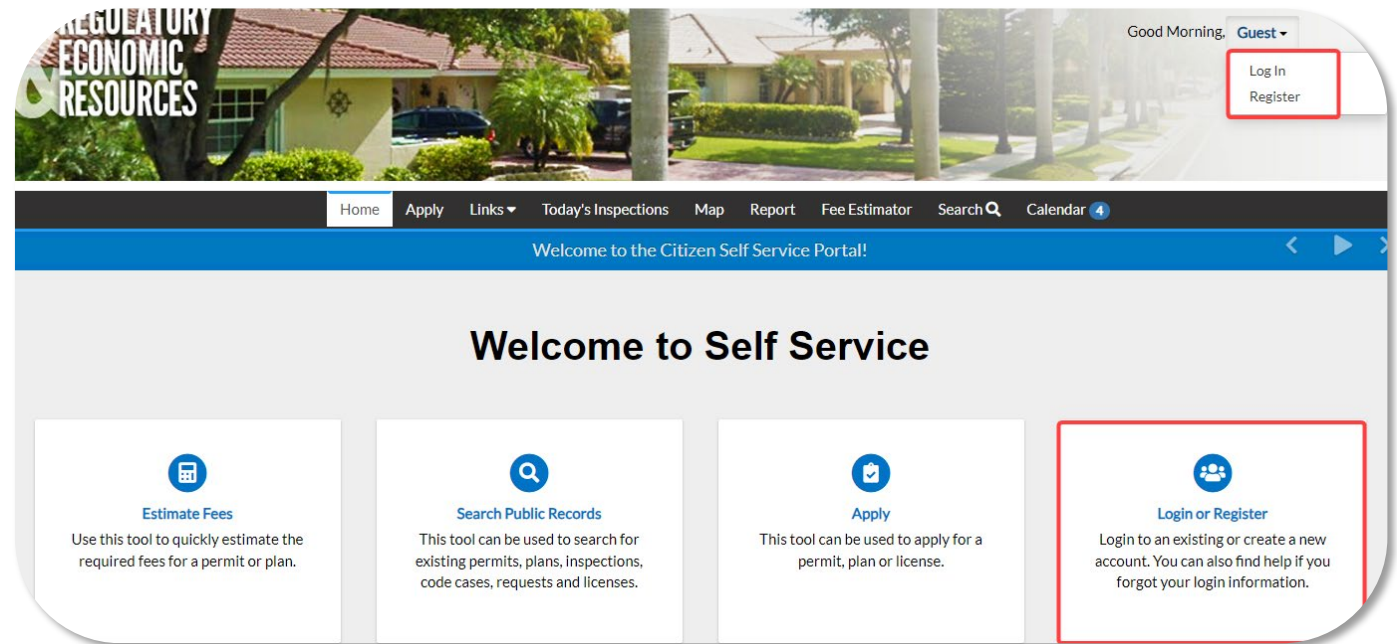

RER Business Architect and Strategic Management Training - For CSS Portal technical support, please send an email to RER: RER-EGP@miamidade.gov

#### What are the steps the user must take?

- After clicking the login or register link for the first time, a transition message will appear.
- Click on Continue to proceed.
- An existing user must re-register using the email address previously associated with their active online CSS account.
- Note: An email was sent informing users if their email address was associated an online CSS account.

Miami-Dade County RER Citizen Self-Service Portal (CSS) will be upgrading its authentication security, providing you with more login options.

You will be directed to our new authentication service, which provides enhanced security.

If this is your first time using the new authentication service, **please re-register using the email address previously associated with your active online CSS account**. Otherwise, you may create a new account.

For any technical support, or if you need your old email address, please contact: RER-EGP@miamidade.gov.

Cancel

Continue

## New Sign In Options and Account Creation

- Existing users must re-register using the email address previously associated with their active online CSS account using one of the following two options:
  - 1. Sign in to community access services via the user's social profile (i.e. Facebook, Google, Microsoft, Apple) with the previously used email address.
  - 2. Create a new account using the previously used email address via the Create an account button

Registered users may login using the Email address field. If you have previously registered with the Tyler Portico's new third party services, you may log in via Email.

New users must create a new account via the Create an account button.

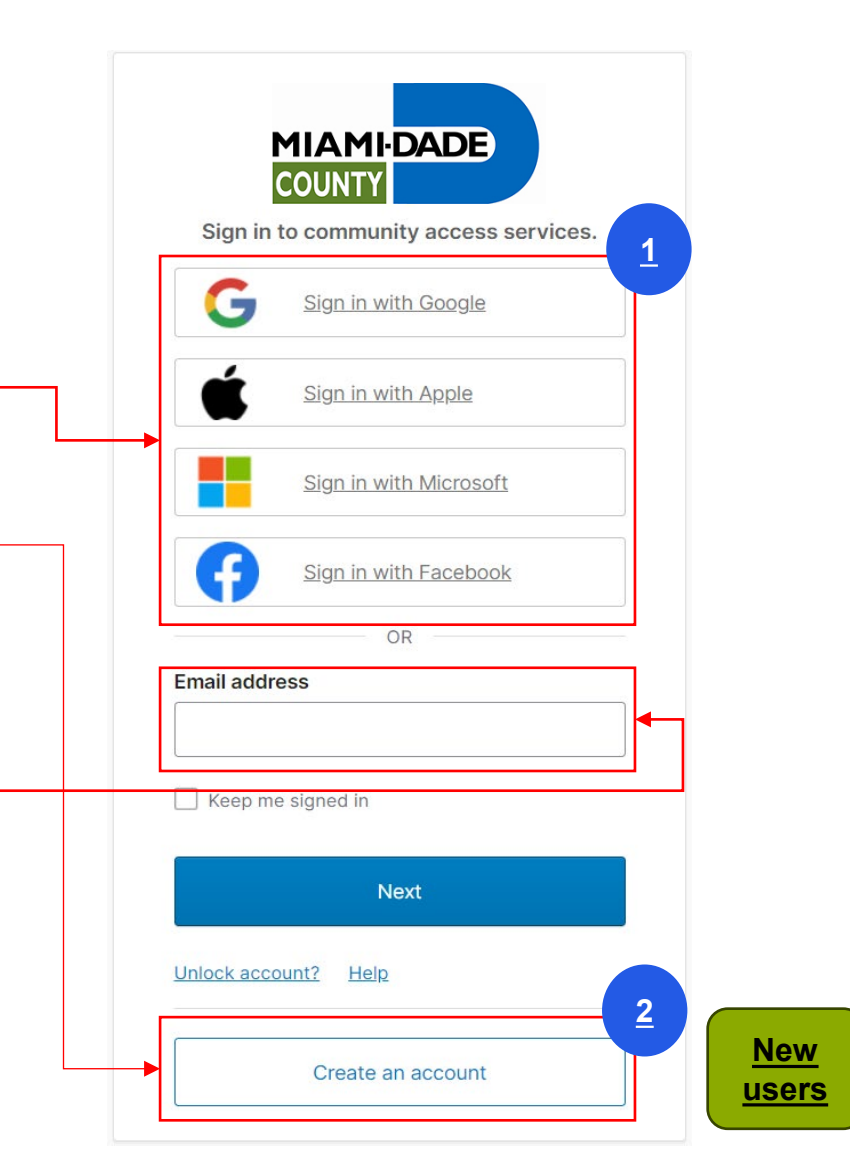

### **Register With Third-party Accounts**

 Users registering via third-party accounts such as Google, Apple, Microsoft, or Facebook will click a social profile. Then, user will be prompted to login to their third-party account and link their account to tylerportico.com as illustrated below.

| Sign in to community access services                                                                                                    | G Sign in with Google           |                                                                                                    |
|----------------------------------------------------------------------------------------------------|---------------------------------|----------------------------------------------------------------------------------------------------|
| Sign in with Google         Sign in with Apple         Sign in with Microsoft         Sign in with Facebook         OR         Email address | to continue to tylerportico.com | Email or phone<br>Forgot email?<br>To continue, Google will share your name, email address,<br>language preference, and profile picture with<br>tylerportico.com. Before using this app, you can review<br>tylerportico.com's privacy policy and terms of service |
| Keep me signed in  Next Unlock account? Help                                                                                                 |                                 | Create account Next                                                                                                    |
| Create an account                                                                                                    | English (United States) 🗸       | Help Privacy Terms                                                                                                    |

## **Register With Third-party Accounts**

- The user will click
   Continue to share their name, email address, language preference, and profile picture with tylerportico.com for login purposes to CSS Portal.
- Existing users reregistering using the email address previously associated with their active online CSS account, will be taken directly to their homepage.

|               |                                                                                                    | Sign in with Google            |
|---------------|----------------------------------------------------------------------------------------------------|--------------------------------|
| vith<br>olicy | By continuing, Google will share your name, email<br>address, language preference, and profile picture wi<br>tylerportico.com. See tylerportico.com's Privacy Po<br>and Terms of Service. | Sign in to<br>tylerportico.com |
|               | You can manage Sign in with Google in your Google Account.                                                                                                    | s @gmail.com                   |
|               | Continue                                                                                                    | Cancel                         |
| _             | Continue                                                                                                    | Cancel                         |

# Login in With An Email Address

- If registered to Tyler Portico's third-party services previously, the user may enter the address and click Next.
  - The user will then click
     Select email from the verification options.

- The user will request a verification email by clicking Send me an email.
- The user will enter the code from the email to proceed and click **Verify**.

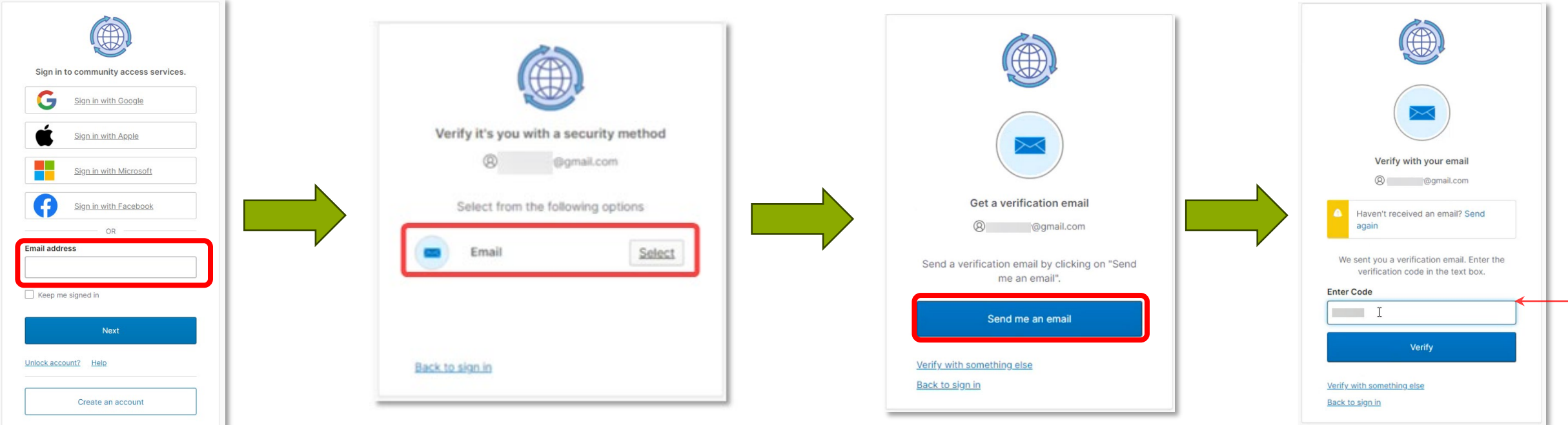

- Once verified, new users will be taken to the
  - Registration Acknowledgement page.

### **Create An Account**

For a new • account, the user will select Create an account. If re-registering, the previous email must be

• The user will enter their information: Email, First Name, Last Name, and Password are required.

- The user will request a • verification email, which will have a code by clicking Send me an email.
- The user will check their email for the code, and enter the code to activate their account.

Verify with your emai

@gmail.con

Verify

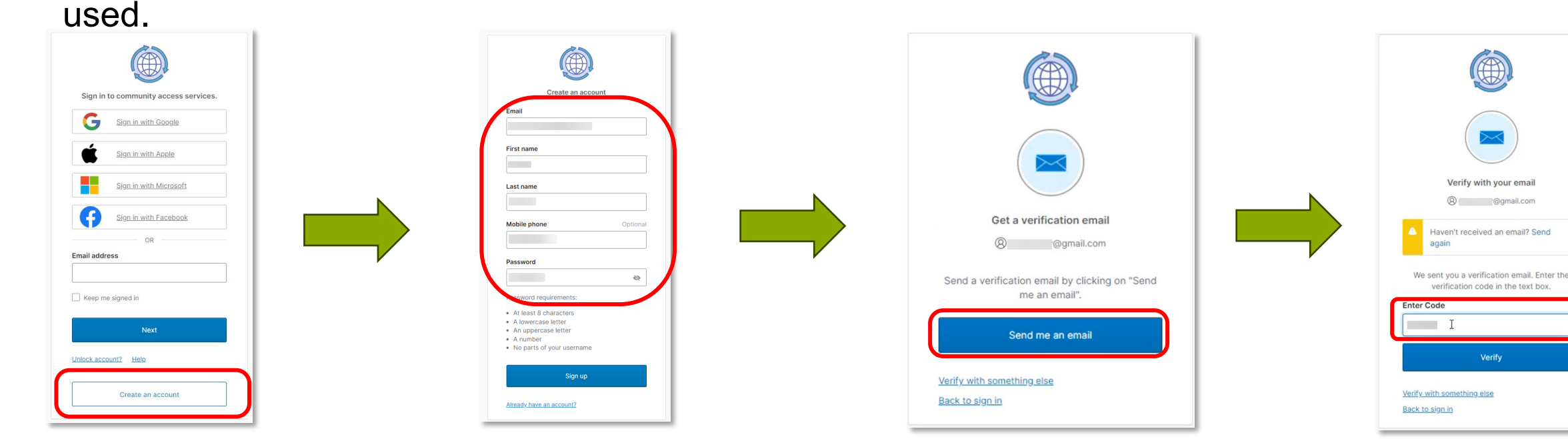

- Once verified, new users will be taken to the
  - Registration Acknowledgement page.

# Create A New Account Registration Acknowledgment

- After completing verification of their email address in the CSS registration process, the user will be guided to acknowledge their personal information and email address as well as selecting their preferred method of contact.
- Existing users who are re-registering with the same active email address associated with their CSS account will be sent directly to the home page and automatically logged in, and
- New users will have to proceed through the following three Acknowledgement Steps.

 Step 1 of 3: Acknowledgement

The **new users** may click **Continue** to validate their information.

|                           | Home       | Links 🔻      | Apply    | Today's Inspections       | Мар      | Report      | Fee Estimator     | Search Q | Calendar 🧿 |
|---------------------------|------------|--------------|----------|---------------------------|----------|-------------|-------------------|----------|------------|
| Registration              |            |              |          |                           |          |             |                   |          |            |
| Step 1 of 3: Acknowledge  | ment       |              |          |                           |          |             |                   |          |            |
| We have recently enhanced | our securi | ty. Click on | continue | to validate your user inf | formatio | n or create | your profile with | us.      |            |
| Continue                  |            |              |          |                           |          |             |                   |          |            |
|                           |            |              |          |                           |          |             |                   |          |            |

# Create A New Account Registration Acknowledgment

• Step 2 of 3: Personal Info

In the Personal Information page, **new users** must select their contact preference and confirm their email address.

Note: Additional fields (such as phone numbers) are available depending on their contact preference.

• Step 3 of 3: Address

**New users** may enter their mailing address for the CSS account they are creating.

|                                                                 |                                                                                                    | *REQUIRED |
|-----------------------------------------------------------------|----------------------------------------------------------------------------------------------------|-----------|
| First Name                                                      |                                                                                                    |           |
| Middle Name                                                     |                                                                                                    |           |
| Last Name                                                       |                                                                                                    |           |
| Company                                                         |                                                                                                    |           |
| * Contact Preference                                            | -Select Contact Preference-                                                                                    | ~         |
| * Email Address                                                 |                                                                                                    |           |
| Additional Contact Information                                  |                                                                                                    |           |
|                                                                 | Back Next                                                                                                    |           |
| Registration                                                    | Back Next                                                                                                    |           |
| Registration<br>Step 3 of 3: Address                            | Back Next                                                                                                    |           |
| Registration<br>Step 3 of 3: Address                            | Back Next                                                                                                    | *REQUIRE  |
| Registration<br>Step 3 of 3: Address<br>* Addres                | Back Next Street address, P.O. box. (required)                                                                 | *REQUIRE  |
| Registration<br>Step 3 of 3: Address<br>* Addres                | Back Next Street address, P.O. box. (required) Apartment, suite, unit, floor, (optional)                       | *REQUIRE  |
| Registration<br>Step 3 of 3: Address<br>* Addres<br>Cit         | Back     Next       s     Street address, P.O. box. (required)       Apartment, suite, unit, floor, (optional) | *REQUIRE  |
| Registration<br>Step 3 of 3: Address<br>* Addres<br>Cit<br>Stat | Back     Next       s     Street address, P.O. box. (required)       Apartment, suite, unit, floor, (optional) | *REQUIRE  |

## **Registration Completion**

• Once registration is completed, users will be redirected to the CSS Portal Homepage.

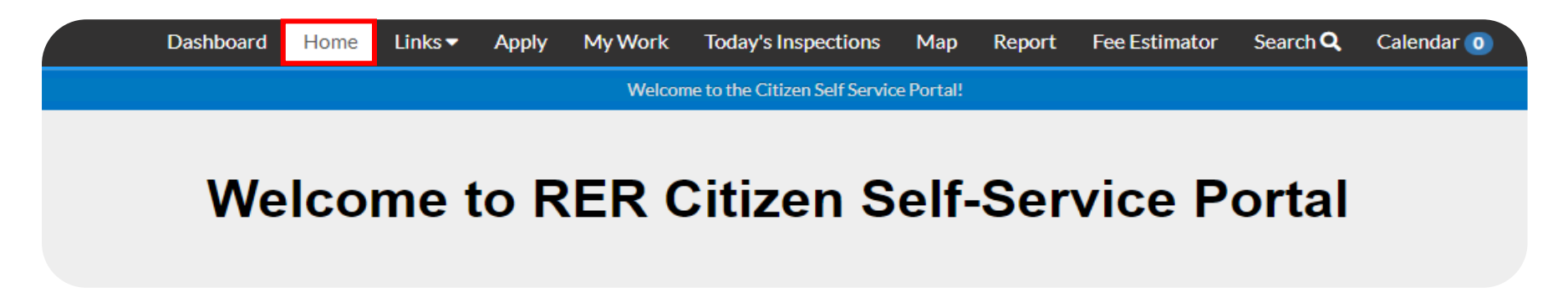

 Existing Users can confirm they have access to view the applications linked to their previous registration by clicking on My Work. They can also now access any of the CSS services and begin submitting new applications.

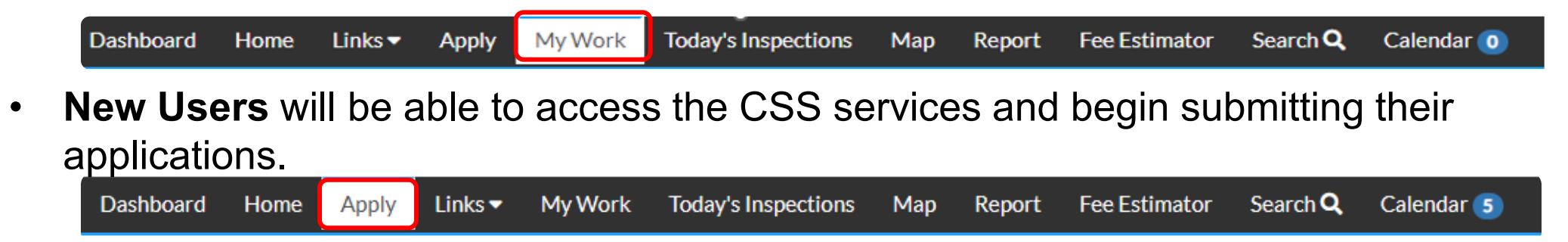

### How to Access Existing Applications?

 If the user does not see their application(s) in My Work, they must confirm that the existing CSS account's associated email address matches the new CSS account's email address.

|             | Dashboard | Home       | Links 🔻   | Apply     | My Work    | Today's Inspec | ions Map      | e Report | Fee Estimator | Search <b>Q</b> | Calendar 🧿       |       |
|-------------|-----------|------------|-----------|-----------|------------|----------------|---------------|----------|---------------|-----------------|------------------|-------|
| My Work     |           |            |           |           |            |                |               |          |               |                 |                  |       |
| MY INVOICE  | 5 MY PLA  | NS         | MY EXISTI | ING INSPE | CTIONS     | REQUEST INSP   | ECTIONS       | MYLICEN  | SES PROJEC    | CTS             |                  |       |
| Search      |           |            |           |           |            |                |               |          |               |                 | Export to Ex     | cel   |
| Display All |           | ✓ Reco     | ords Upd  | ated 💉    | In Last 1  | Year 🗸         |               |          |               |                 |                  |       |
| Plan Number |           | Project    |           | T         | Address    | T              | Plan Type     |          | ▼ Status      | •               | <b>S</b> tate    |       |
| T2024000077 |           | Project Na | ame Test  |           | 5680 SW 87 | AVE Unincorpo  | Tentative Pla | at       | Under Revie   | w               | Attention, Pendi | ing ( |

## Updating Account Information Through CSS

- Users may easily update their personal information by navigating to their account settings.
- To do this:
  - 1. Click on the dropdown menu located in the top-right corner of the CSS homepage.
  - 2. Select **Personal Info** to access and update details such as name, contact information, and address.

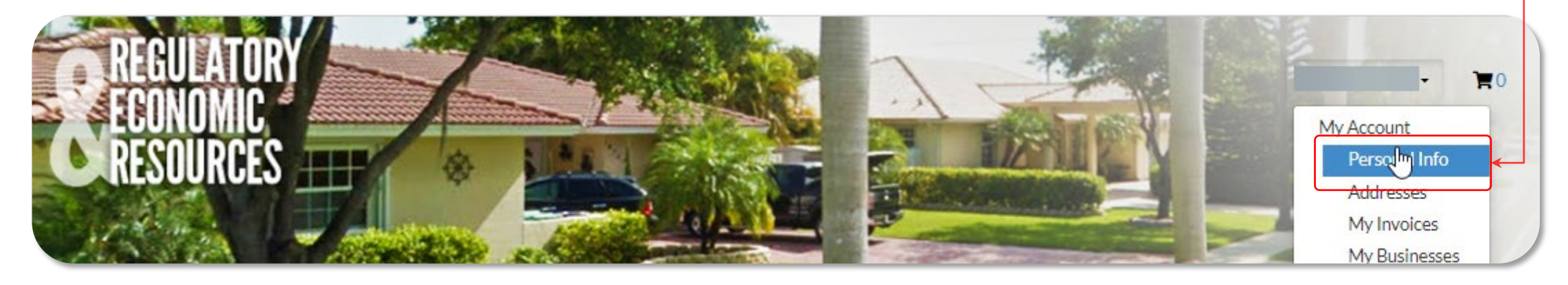

This process allows users to maintain accurate and up-to-date account information effortlessly.

## Updating Account Information Through CSS

- Once users are in the **My Account** page:
- 1. Navigate to the **Personal Info** tab in account settings.
- 2. Users will be presented with fields for various contact details including your phone numbers and email address.
- 3. Users may fill in or update information.
- 4. Fields marked with an asterisk (\*) are \_\_\_\_\_ required and must be completed.
- 5. Make sure to click **Save** to apply any changes.

| ly Account    |                      |          |            |         |     |
|---------------|----------------------|----------|------------|---------|-----|
| PERSONAL INFO | ADDRESSES MY IN      | OICES MY | BUSINESSES |         |     |
| ersonal Info  |                      |          |            | *REQUIR | RED |
|               | First Name           |          |            |         |     |
|               | Middle Name          |          |            |         |     |
|               | Last Name            |          |            |         |     |
|               | Company              |          |            |         |     |
|               | Business Phone       |          |            |         |     |
|               | Home Phone           |          |            |         |     |
|               | Mobile Phone         |          |            |         |     |
|               | Fax                  |          |            |         |     |
|               | Other Phone          |          |            |         |     |
|               | * Email Address      |          | @gmail.com |         |     |
|               | * Contact Preference | Email    |            |         | ~   |

#### **Resetting Password**

- If user needs to reset their password, they may begin by typing in their email address and clicking next.
- In the new screen, the user can click the Forgot Password link.
- When the Get a verification email page pops up, the user can request an email that will contain a verification code with instructions.

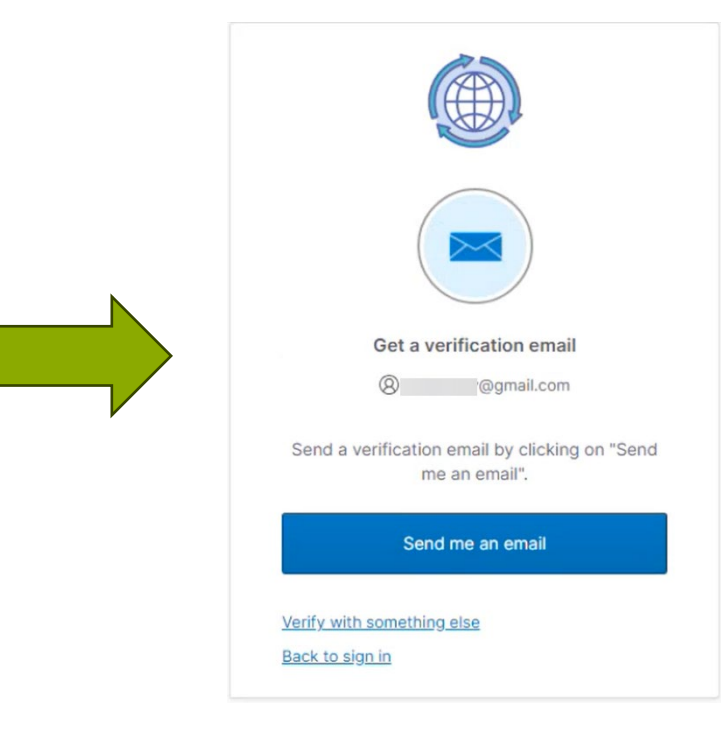

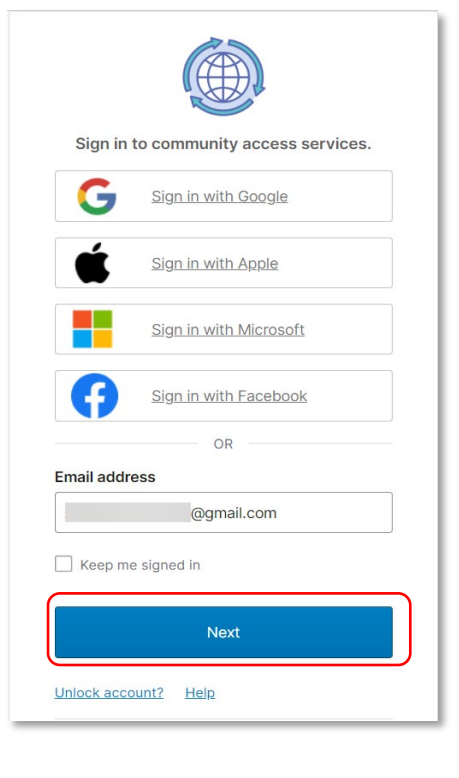

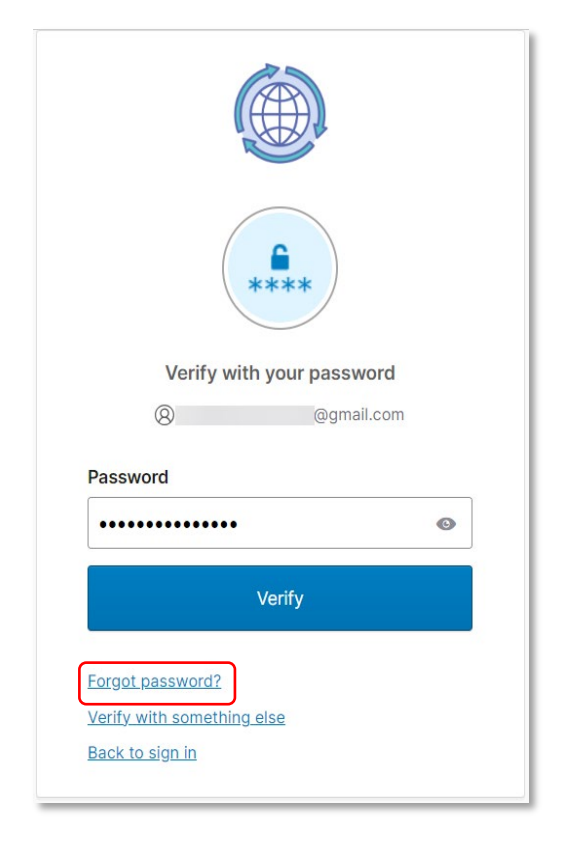

## **Resetting Password**

The user can enter

to reset the

password.

their password twice

•

The user can review the verification email, and enter the code provided to complete verification.

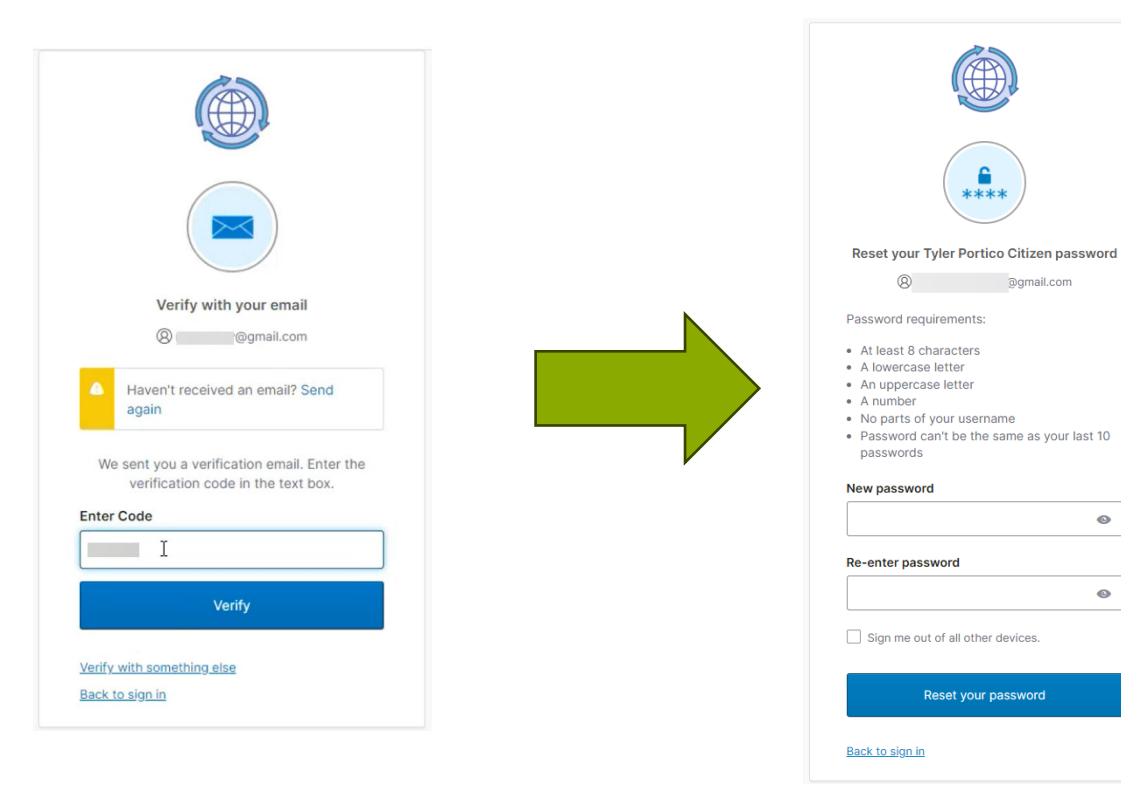

Once reset, the user will be navigated to the (CSS) Portal.

0

O

# **Unlocking Your Account**

 If the user's account is locked, the login screen will show that the account is not able to be signed into. To unlock the account, the user must click Unlock Account.

- The user will select the verification method available. In the example below, the user must click Select.
- Once the Code is entered and **Verify** clicked, the page will refresh and the user will be logged in and return to the <u>homepage</u>.

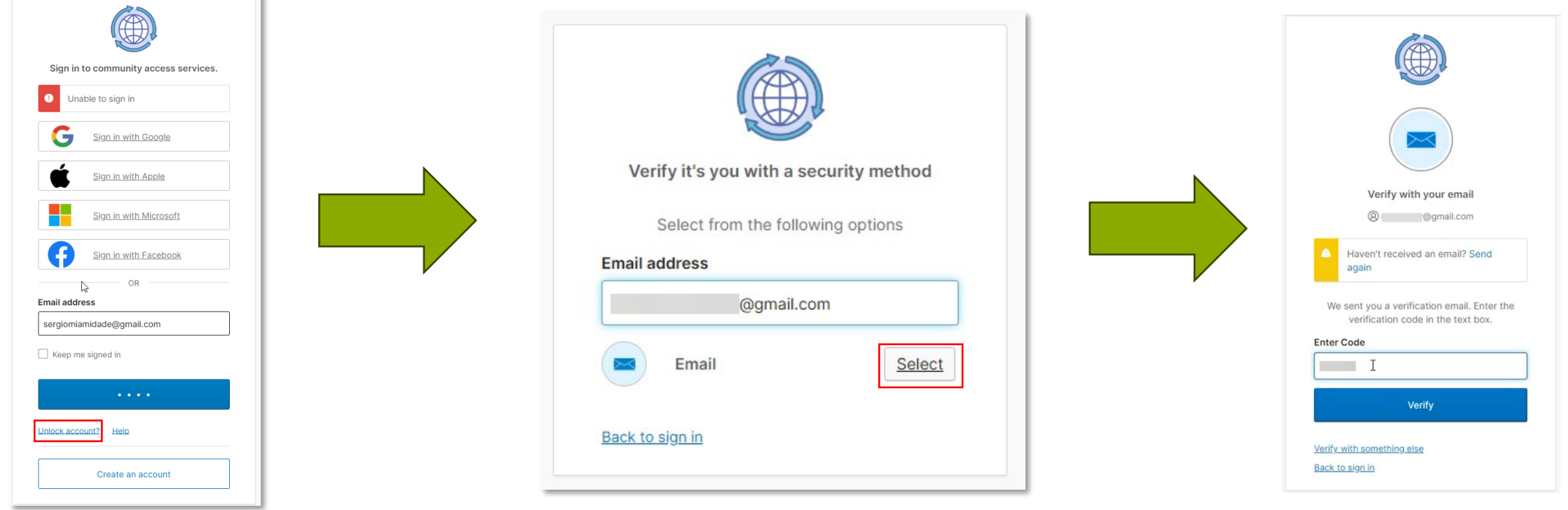

Note: A login lock out will automatically unlock after 60 minutes.